# Cas d'usage s'appuyant sur GENERIC et ENIGMA

# **Conditions de test**

Pour comprendre le fonctionnement des plugins d'ENIGMA, 4 cas d'usage ont été mis au point et testés dans les conditions réelles. Les tests ont été effectués sous Windows10.

# Cas d'usage 1

# **Objectif**

Prendre les données d'un fichier excel, les transformer au format XML et enregistrer le fichier résultant dans un dossier.

# **Plugins utilisés**

ConnexionRéseau, XLS2XML\_V2, SauvegardeReseau

# Données de base - Descriptif du fichier excel au format xls

| Prénom   | Nom      | Email                   |
|----------|----------|-------------------------|
| Philippe | Delcourt | philippedel@gmail.com   |
| Augustin | Benoit   | augustin.benoit@neuf.fr |
| Cécile   | Duquenoy | C.duquenoy@orange.fr    |
| René     | Durant   | rene.durant@orange.fr   |

# Fonctionnement - représentation des plugins

Dans le menu, prendre configuration -> panneau de configuration et choisir dans la liste chacun des plugins et les paramétrer

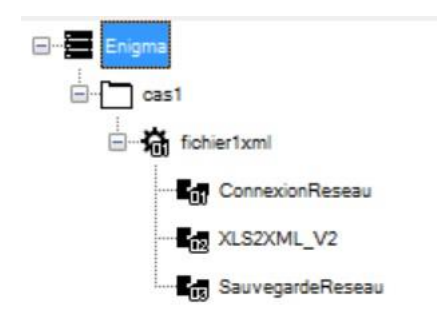

# Paramétrage principal des plugins

ConnexionRéseau

Ordinateur/Réseau : D:\PREDIM\NOSCIFEL\TEST Pattern : fichier\_test.xls Delete : false

```
Use_proxy : false
```

#### XLS2XML\_V2

Zone de données : Feuil1 !A2 :C5 Zone de titre : Feuil1 !A1 :C1

SauvegardeRéseau

Ordinateur/réseau : D:\PREDIM\NOSCIFEL\TEST Save\_as : sauvecas1.xml Use\_proxy : false

## Fonctionnement

Une fois la configuration établie, la procédure est lancée de la manière suivante :

- COMMANDES->Démarrer
- Exécuter (choisir la tâche, en l'occurance ici 'fichier1.xml'. Ce choix dévoile les différents plugins)

| Choix d'une tâche | ×                                                                                                    |
|-------------------|----------------------------------------------------------------------------------------------------|
| ⊡[-] cas1         | Configuration de la tâche                                                                               |
| fichier 1xml      | ConnexionReseau (connexion_4.xml)<br>XLS2XML_V2 (fluxXML_4.xml)<br>SauvegardeReseau (sauvegarde2_4.xml) |

La configuration de ce cas d'usage a été exportée dans le fichier cas1.eseq, qu'il est facile d'importer par la suite pour faire fonctionner le connecteur.

## Contrôle de chaque étape du processus

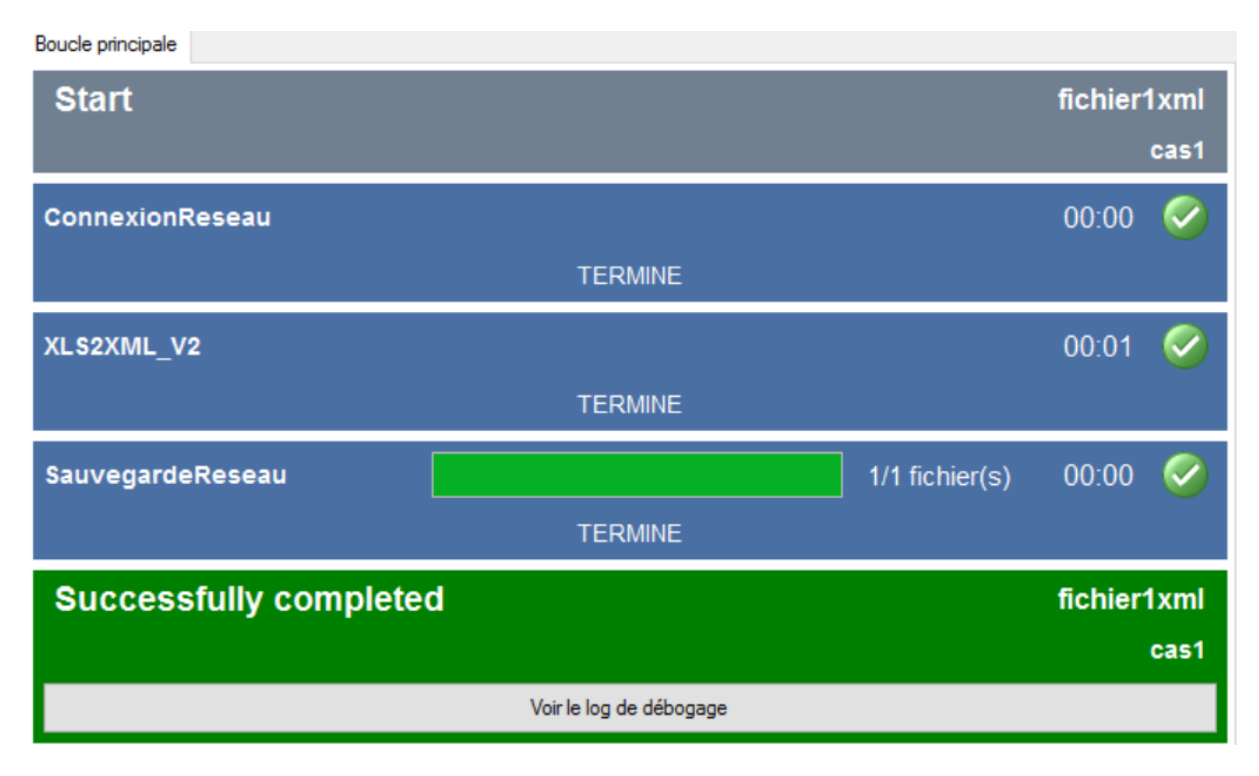

# Résultat

Le connecteur produit le fichier xml sauvecas1.xml :

<NewDataSet> <detached cells /> <record tablename="fffca3afedf8e57ed6a90eccccfdfb96"> <Prenom>Philippe</Prenom> <Nom>Delcourt</Nom> <Email>philippedel@gmail.com</Email> </record> <record tablename="fffca3afedf8e57ed6a90eccccfdfb96"> <Prenom>Augustin</Prenom> <Nom>Benoit</Nom> <Email>augustin.benoit@neuf.fr</Email> </record> <record tablename="fffca3afedf8e57ed6a90eccccfdfb96"> <Prenom>Cécile</Prenom> <Nom>Duquenoy</Nom> <Email>C.duquenoy@orange.fr</Email> </record> <record tablename="fffca3afedf8e57ed6a90eccccfdfb96"> <Prenom>René</Prenom> <Nom>Durant</Nom> <Email>rene.durant@orange.fr</Email> </record> </NewDataSet>

# Cas d'usage 2

# **Objectif**

Prendre un fichier excel, envoyer ses données dans une table de données 'test' à l'aide de GENERIC, puis construire un connecteur sous ENIGMA consistant à reprendre les données sauvegardées dans cette table sous forme d'un flux XML et les enregistrer dans un fichier en local.

# Utilisation de GENERIC pour constituer les données de base

Il suffit de lancer Wampserver puis avec l'outil localhost/Phpmyadmin, créer une nouvelle table dans la base Generic (exemple 'test') sans rien définir de plus.

On utilisera le fichier excel du cas d'usage n°1 et la fonctionnalité 'boite à outils' de GENERIC dans le menu de gauche. On indiquera ainsi le nom du fichier excel, sa localisation sur le disque et le nom de la table qui vient d'être créée dans la base Generic. GENERIC remplit alors automatiquement cette table avec les données su fichier excel. GENERIC dispose également de fonctionnalités étendues permettant la construction d'un site avec des droits utilisateurs. Les données sont représentées de la manière suivante dans la base :

| + Opt | ions       |        |         |    |                  |            |                       |    |
|-------|------------|--------|---------|----|------------------|------------|-----------------------|----|
| ←T    |            |        | ~       | ID | PRENOM<br>Prénom | NOM<br>Nom | EMAIL<br>Email        |    |
|       | 🥜 Modifier | Copier | Effacer | 1  | Philippe         | Delcourt   | philippedel@gmail.con | n  |
|       | 🥜 Modifier | Copier | Effacer | 2  | Augustin         | Benoit     | augustin.benoit@neuf. | fr |
|       | 🥜 Modifier | Copier | Effacer | 3  | Cécile           | Duquenoy   | C.duquenoy@orange.f   | r  |
|       | 2 Modifier | Copier | Effacer | 4  | René             | Durant     | rene.durant@orange.fr | -  |

# Constitution du connecteur d'exploitation des données de la base -Fonctionnement – représentation des plugins

**IMPORTANT** : au préalable, l'installation de l'ODBC Mysql (mysql-connector-odbc-5.3.6-winx64) est obligatoire pour pouvoir accéder à la base.

Dans le menu, prendre configuration -> panneau de configuration et choisir dans la liste chacun des plugins et les paramétrer

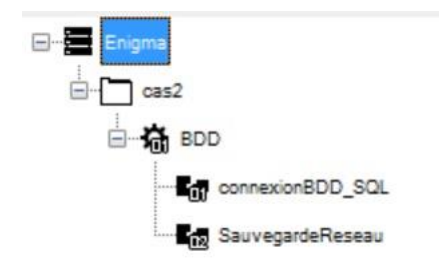

#### Paramétrage principal des plugins

connexionBDD-SQL

db\_type : Mysql ODBC\_driver\_name : MySQL\_ODBC\_5.3\_ANSI\_Driver Host : localhost Db\_name : generic Table\_name : test User : root Password : Sql\_command : SELECT \* from test Cumulate\_plugin\_call : false One-row\_one\_file : false [utile pour n'obtenir qu'un seul fichier in fine et pas un fichier par enregistrement] Input\_file\_vars\_updaye : false

#### SauvegardeRéseau

Ordinateur/réseau : D:\PREDIM\NOSCIFEL\TEST Saveas : sauvecas2.xml Use\_proxy : false

## Fonctionnement

Une fois la configuration établie, la procédure est lancée de la manière suivante :

- COMMANDES->Démarrer
- Exécuter (choisir la tâche, en l'occurance ici 'fichier2.xml'. Ce choix dévoile les différents plugins)

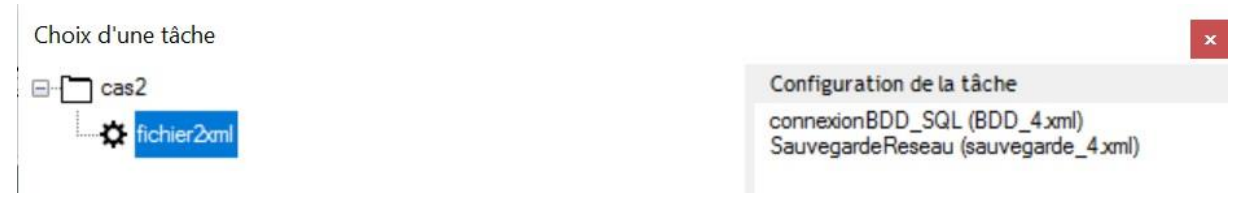

La configuration de ce cas d'usage a été exportée dans le fichier cas2.eseq, qu'il est facile d'importer par la suite pour faire fonctionner le connecteur.

## Contrôle de chaque étape du processus

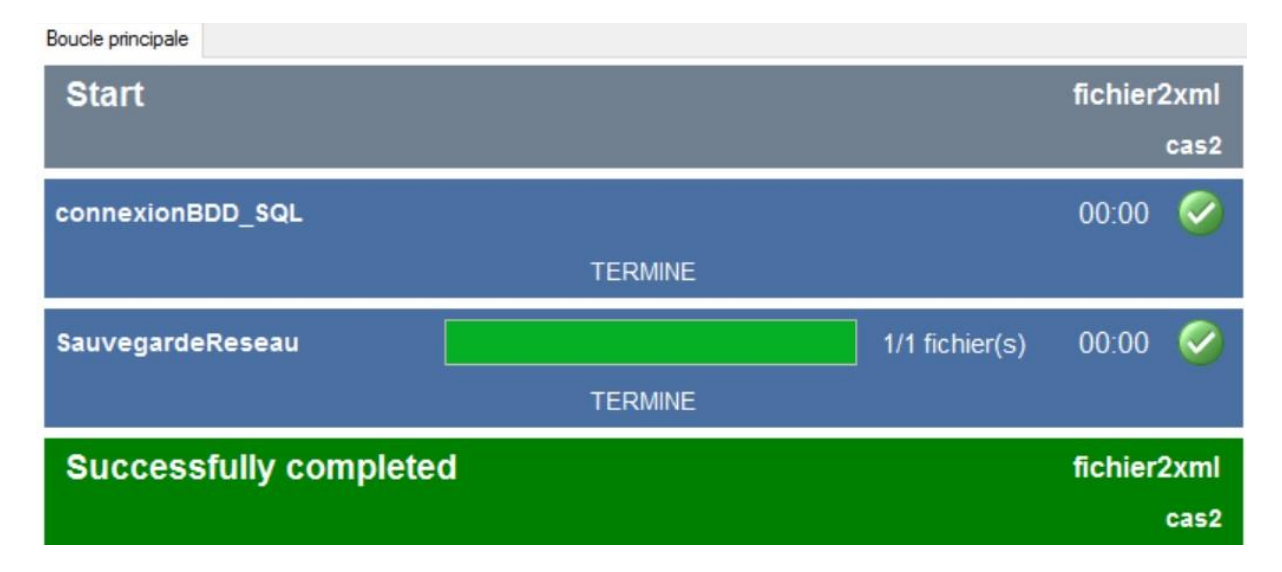

# Résultat

Le connecteur produit le fichier xml sauvecas2.xml. (voir résultat du cas 1 car sauveca2.xml = sauvecas1.xml)

# Cas d'usage 3

# **Objectif**

Récupérer la pièce attachée d'un message suivant son type, la transformer en fichier xml que l'on enregistre sur le disque en local

# **Plugins utilisés**

MailPop, XLS2XML\_V2, SauvegardeReseau

# Données de base

Récupérer un fichier excel dans une messagerie. Ce fichier a le même contenu que le fichier du cas 1.

# Fonctionnement - représentation des plugins

Dans le menu, prendre configuration -> panneau de configuration et choisir dans la liste chacun des plugins et les paramétrer

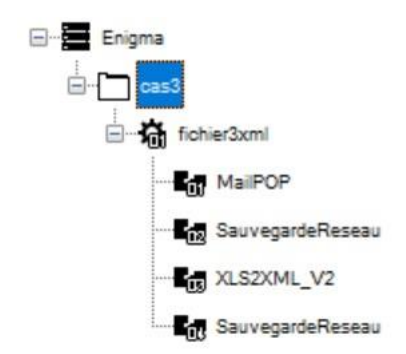

#### Paramétrage principal des plugins

#### MailPop

Serveur : pop.free.fr Port : 110 User : 'nom d'utilisateur' Password = 'mot de passe' SSL : false Attachment\_keywords=\*.xls [on filtre les pièces attachées de type excel] Save\_message : false Delete : false

#### SauvegardeReseau

Ordinateur/réseau : D:\PREDIM\NOSCIFEL\TEST Save\_as : sauve.xls Use\_proxy : false

#### XLS2XML\_V2

Zone de données : Feuil1 !A2 :C5 Zone de titre : Feuil1 !A1 :C1

#### SauvegardeRéseau

Ordinateur/réseau : D:\PREDIM\NOSCIFEL\TEST Save\_as : sauvecas3.xml Use\_proxy : false

#### Fonctionnement

Une fois la configuration établie, la procédure est lancée de la manière suivante :

- COMMANDES->Démarrer
- Exécuter (choisir la tâche, en l'occurance ici 'fichier1.xml'. Ce choix dévoile les différents plugins)

Choix d'une tâche

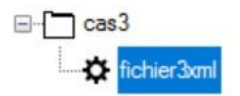

Configuration de la tâche MailPOP (ExtraitPJ.xml) SauvegardeReseau (sauvegarde3.xml) XLS2XML\_V2 (transformation XML2.xml) SauvegardeReseau (sauve XML.xml)

La configuration de ce cas d'usage a été exportée dans le fichier cas3.eseq, qu'il est facile d'importer par la suite pour faire fonctionner le connecteur.

#### Contrôle de chaque étape du processus

| Boucle principale        |                    |                     |                       |       |        |
|--------------------------|--------------------|---------------------|-----------------------|-------|--------|
| Start                    |                    |                     |                       | fichi | er3xml |
|                          |                    |                     |                       |       | cas3   |
| MailPOP                  |                    |                     |                       | 00:0  | 7 🧭    |
|                          |                    | TERMIN              | IE                    |       |        |
| Liste des variables      |                    |                     |                       |       |        |
| Type (Entrante/Sortante) | Fichier            | Nom de variable     | Valeur                |       |        |
| SORTANTE                 | fichier_test xlsx  | mailpop_mail_sender | philippedel@gmail.com |       |        |
| SORTANTE                 | fichier_test.xls   | mailpop_mail_sender | philippedel@gmail.com |       |        |
| SORTANTE                 | fichier_test_1 xls | mailpop_mail_sender | philippedel@gmail.com |       |        |

| Boucle principale                                                                                                    |                                                                                                    |                                                                                                    |                                                                                                    |       |   |                |       |          |
|----------------------------------------------------------------------------------------------------|----------------------------------------------------------------------------------------------------|----------------------------------------------------------------------------------------------------|----------------------------------------------------------------------------------------------------|-------|---|----------------|-------|----------|
| XLS2XML_V2                                                                                                    |                                                                                                    |                                                                                                    |                                                                                                    |       |   |                | 00:01 | <        |
|                                                                                                    |                                                                                                    |                                                                                                    | TE                                                                                                    | RMINE |   |                |       |          |
| Liste des variables                                                                                                    |                                                                                                    |                                                                                                    |                                                                                                    |       |   |                |       |          |
| Type (Entrante/Sortante)                                                                                                    | Fichier                                                                                                    | Nom de variable                                                                                                    | Valeur                                                                                                    |       |   |                |       |          |
| ENTRANTE                                                                                                    | fichier_test.xlsx                                                                                                    | mailpop_mail_sender                                                                                                    | philippedel@gmail.com                                                                                                    |       |   |                |       |          |
| ENTRANTE                                                                                                    | fichier_test xls                                                                                                    | mailpop_mail_sender                                                                                                    | philippedel@gmail.com                                                                                                    |       |   |                |       |          |
| ENTRANTE                                                                                                    | fichier_test_1 xls                                                                                                    | mailpop_mail_sender                                                                                                    | philippedel@gmail.com                                                                                                    |       |   |                |       |          |
| SORTANTE                                                                                                    | fichier_test_xlsx_xml                                                                                                    | mailpop_mail_sender                                                                                                    | philippedel@gmail.com                                                                                                    |       |   |                |       |          |
|                                                                                                    |                                                                                                    |                                                                                                    |                                                                                                    |       |   |                |       |          |
| SORTANTE                                                                                                    | fichier_test xls xml                                                                                                    | mailpop_mail_sender                                                                                                    | philippedel@gmail.com                                                                                                    |       |   |                |       |          |
| SORTANTE<br>SORTANTE                                                                                                    | fichier_test xls xml<br>fichier_test_1 xls xml                                                                                                    | mailpop_mail_sender<br>mailpop_mail_sender                                                                                                    | philippedel@gmail.com<br>philippedel@gmail.com                                                                                                    |       |   |                |       |          |
| SORTANTE<br>SORTANTE                                                                                                    | fichier_test xls xml<br>fichier_test_1 xls xml                                                                                                    | mailpop_mail_sender<br>mailpop_mail_sender                                                                                                    | philippedel@gmail.com<br>philippedel@gmail.com                                                                                                    |       |   |                |       |          |
| SORTANTE<br>SORTANTE<br>SauvegardeReseau                                                                                                    | fichier_test xls xml<br>fichier_test_1 xls xml                                                                                                    | mailpop_mail_sender<br>mailpop_mail_sender                                                                                                    | philippedel@gmail.com<br>philippedel@gmail.com                                                                                                    |       |   | 3/3 fichier(s) | 00:00 | <u></u>  |
| SORTANTE<br>SORTANTE<br>SauvegardeReseau                                                                                                    | fichier_test xls xml<br>fichier_test_1 xls xml                                                                                                    | mailpop_mail_sender<br>mailpop_mail_sender                                                                                                    | philippedel@gmail.com<br>philippedel@gmail.com                                                                                                    | RMINE | _ | 3/3 fichier(s) | 00:00 | <u>~</u> |
| SORTANTE<br>SORTANTE<br>SauvegardeReseau<br>Liste des variables                                                                                         | fichier_test xls xml<br>fichier_test_1 xls xml                                                                                                    | mailpop_mail_sender<br>mailpop_mail_sender                                                                                                    | philippedel@gmail.com<br>philippedel@gmail.com                                                                                                    | RMINE |   | 3/3 fichier(s) | 00:00 | <u></u>  |
| SORTANTE<br>SORTANTE<br>SauvegardeReseau<br>Liste des variables<br>Type (Entrante/Sortante)                                                             | fichier_test xls xml<br>fichier_test_1 xls xml                                                                                                    | mailpop_mail_sender<br>mailpop_mail_sender<br>Nom de variable                                                                                                 | philippedel@gmail.com<br>philippedel@gmail.com<br>TE                                                                                                    | RMINE |   | 3/3 fichier(s) | 00:00 | <u>~</u> |
| SORTANTE<br>SORTANTE<br>SauvegardeReseau<br>Liste des variables<br>Type (Entrante/Sottante)<br>ENTRANTE                                                 | fichier_test xds xml<br>fichier_test_1 xds xml<br>Fichier<br>fichier<br>fichier_test xdsx xml                                                               | mailpop_mail_sender<br>mailpop_mail_sender<br>Nom de variable<br>mailpop_mail_sender                                                                          | philippedel@gmail.com<br>philippedel@gmail.com<br>TE<br>Valeur<br>philippedel@gmail.com                                                                            | RMINE |   | 3/3 fichier(s) | 00:00 | <u></u>  |
| SORTANTE<br>SORTANTE<br>SauvegardeReseau<br>Liste des variables<br>Type (Entrante/Sottante)<br>ENTRANTE<br>ENTRANTE                                     | fichier_test xds xml<br>fichier_test_1 xds xml<br>Fichier<br>fichier<br>fichier_test xdsx.xml<br>fichier_test xdsx.xml                                      | mailpop_mail_sender<br>mailpop_mail_sender<br>Nom de variable<br>mailpop_mail_sender<br>mailpop_mail_sender                                                   | philippedel@gmail.com<br>philippedel@gmail.com<br>TE<br>Valeur<br>philippedel@gmail.com<br>philippedel@gmail.com                                                   | RMINE |   | 3/3 fichier(s) | 00:00 | ~        |
| SORTANTE<br>SORTANTE<br>SauvegardeReseau<br>Liste des variables<br>Type (Entrante/Sottante)<br>ENTRANTE<br>ENTRANTE<br>ENTRANTE                         | fichier_test xds xml<br>fichier_test_1 xds xml<br>Fichier<br>fichier_test xdsx xml<br>fichier_test xdsx xml<br>fichier_test xds xml                         | malipop_mail_sender<br>malipop_mail_sender<br>Nom de variable<br>malipop_mail_sender<br>malipop_mail_sender<br>malipop_mail_sender                            | philippedel@gmail.com<br>philippedel@gmail.com<br>TE<br>Valeur<br>philippedel@gmail.com<br>philippedel@gmail.com<br>philippedel@gmail.com                          | RMINE |   | 3/3 fichier(s) | 00:00 | ~        |
| SORTANTE<br>SORTANTE<br>SauvegardeReseau<br>Liste des variables<br>Type (Entrante/Sortante)<br>ENTRANTE<br>ENTRANTE<br>ENTRANTE<br>SORTANTE             | fichier_test xds xml<br>fichier_test_1 xds xml<br>Fichier<br>fichier_test xds xml<br>fichier_test xds xml<br>fichier_test xds xml<br>fichier_test xds xml   | malipop_mail_sender<br>malipop_mail_sender<br>malipop_mail_sender<br>malipop_mail_sender<br>malipop_mail_sender<br>malipop_mail_sender                        | philippedel@gmail.com<br>philippedel@gmail.com<br>TE<br>Valeur<br>philippedel@gmail.com<br>philippedel@gmail.com<br>philippedel@gmail.com                          | RMINE |   | 3/3 fichier(s) | 00:00 | ¢        |
| SORTANTE<br>SORTANTE<br>SauvegardeReseau<br>Liste des variables<br>Type (Entrante/Sottante)<br>ENTRANTE<br>ENTRANTE<br>ENTRANTE<br>SORTANTE<br>SORTANTE | fichier_test xds xml<br>fichier_test_1 xds xml<br>fichier<br>fichier_test xdsx xml<br>fichier_test xdsx xml<br>fichier_test xds xml<br>fichier_test xds xml | mailpop_mail_sender<br>mailpop_mail_sender<br>mailpop_mail_sender<br>mailpop_mail_sender<br>mailpop_mail_sender<br>mailpop_mail_sender<br>mailpop_mail_sender | philippedel@gmail.com<br>philippedel@gmail.com<br>TE<br>Valeur<br>philippedel@gmail.com<br>philippedel@gmail.com<br>philippedel@gmail.com<br>philippedel@gmail.com | RMINE |   | 3/3 fichier(s) | 00:00 | ¢        |

Successfully completed

fichier3xml

## Résultat

Le connecteur produit le fichier xml sauvecas3.xml. (voir résultat du cas 1 car sauveca3.xml = sauvecas1.xml)

×